## We missen jullie – video les

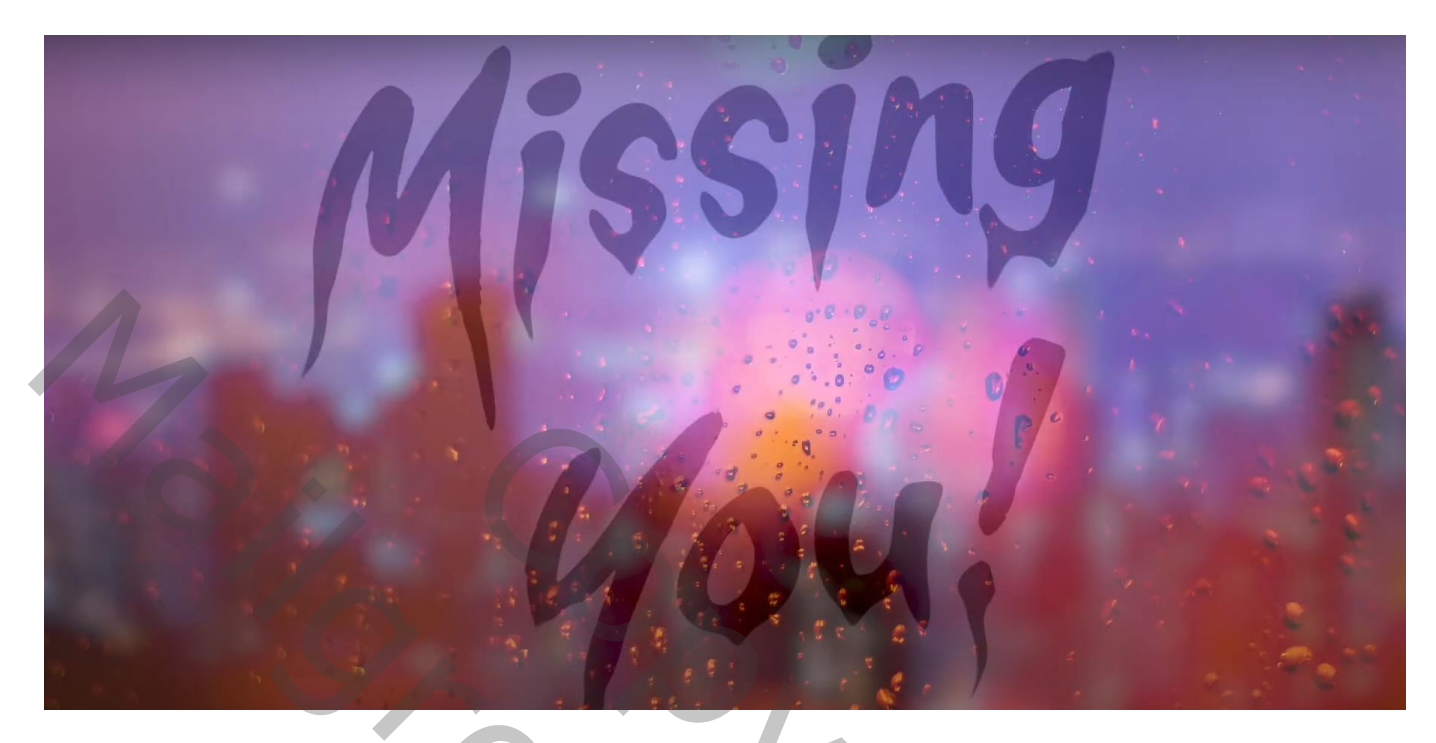

Nodig : stad ; druppen; lettertype

Open een nieuw document : 1920 x 1080 px; 300 ppi Toevoegen van de stad; maak passend voor dit canvas ; noem de laag "afbeelding 1"

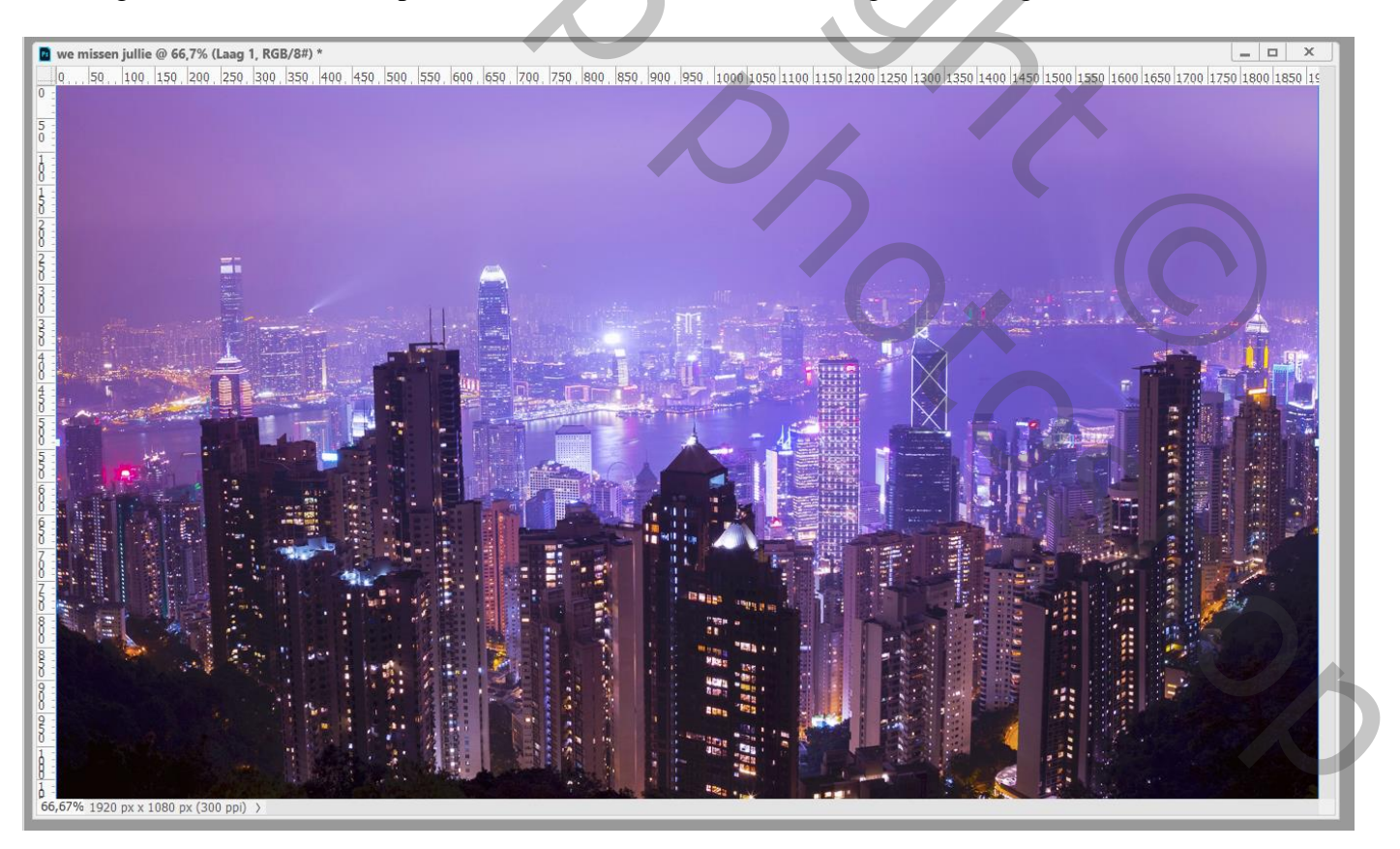

## Op "afbeelding 1" : Filter $\rightarrow$ Vervagen $\rightarrow$ Gaussiaans vervagen met 15 px

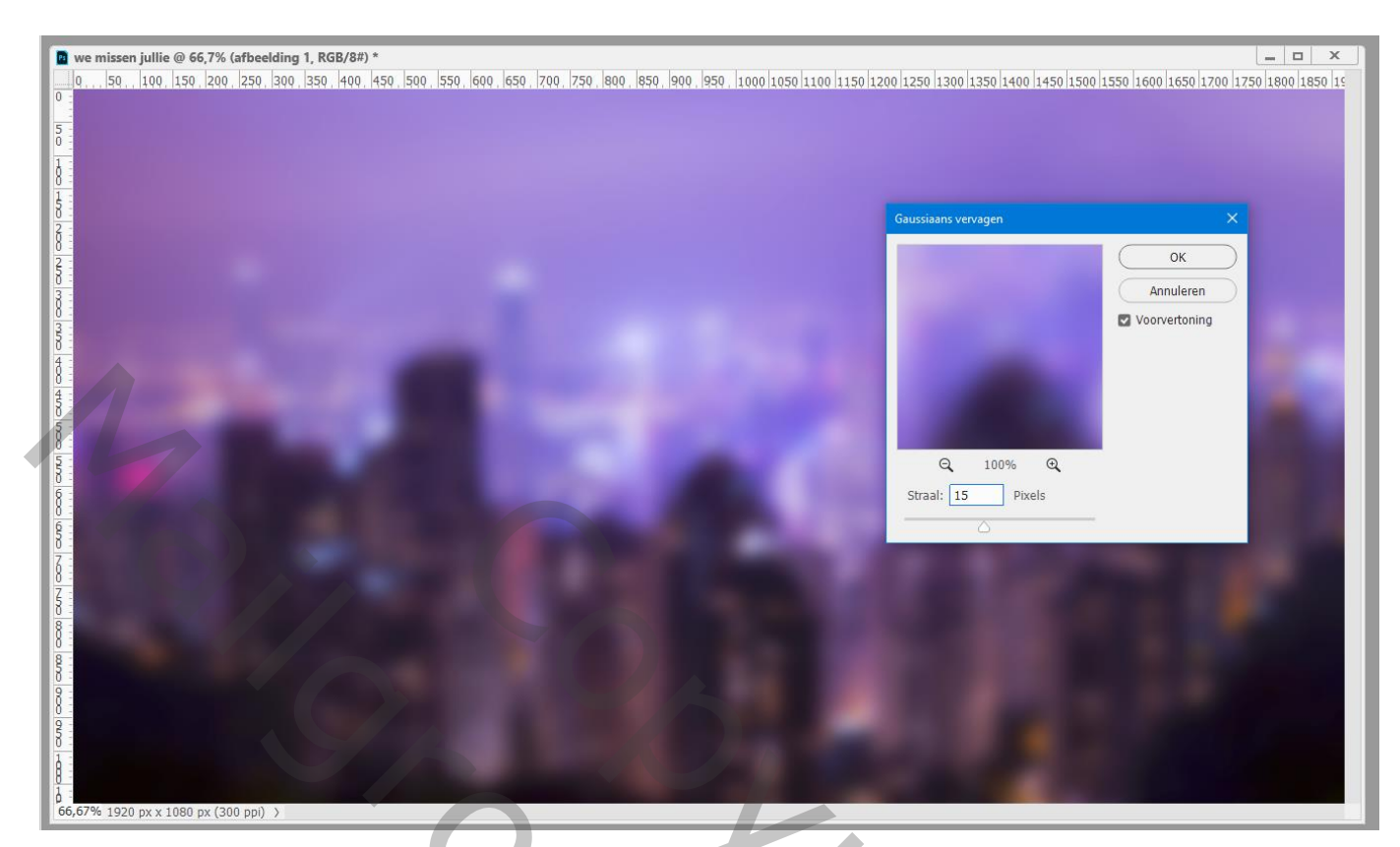

Toevoegen van afbeelding met "druppen"; noem de laag "afbeelding 2" Roteer 90°; maak passend voor dit canvas Zet voor die laag de modus op Lichter

| we missen jullie @ 66,7% (Laag 1, RGB/8#) *                                                                                   |                                                        |                                                                          |
|----------------------------------------------------------------------------------------------------|--------------------------------------------------------|--------------------------------------------------------------------------|
|                                                                                                    | 0, 700, 750, 800, 850, 900, 950, 1000 1050 1100 1150 1 | 1200 1250 1300 1350 1400 1450 1500 1550 1600 1650 1700 1750 1800 1850 15 |
| a  we missen jullie @ 66,7% (Laag 1, RGB/8#) *    a  50    b  100  150  200  250  300  350  400  450  500  550  600  650    b | 0, 700, 750, 800, 850, 900, 950, 10001050, 1100 1150 1 |                                                                          |
| 66,67% 1920 px x 1080 px (300 ppl) →                                                                                          |                                                        |                                                                          |

## Tekstgereedschap; gebruikt lettertype = Mortal Wave, 100 pt – 150 pt; kleur = # 333333 Typ je tekst

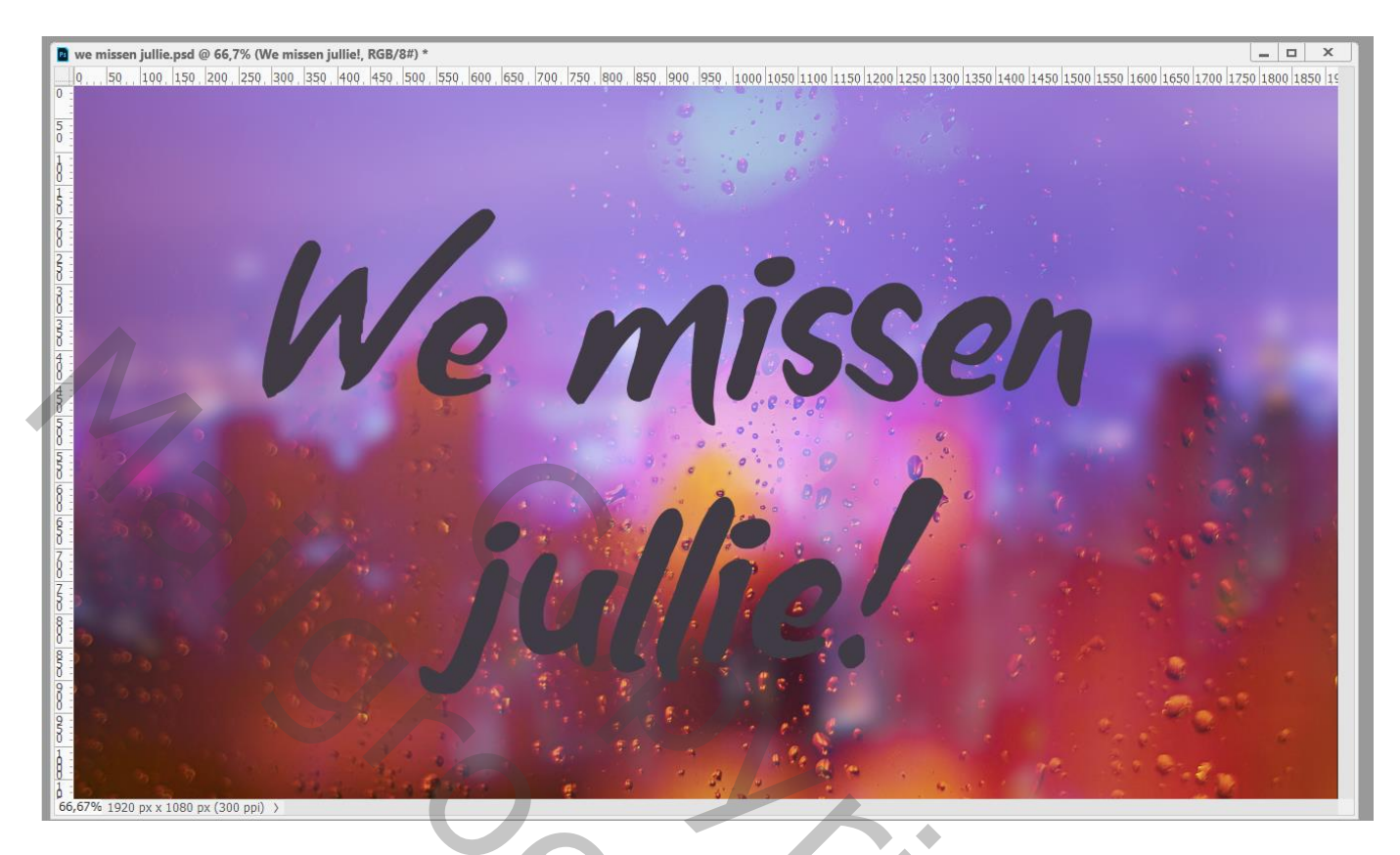

De tekstlaag een beetje roteren; laagmodus = Bedekken ; laagdekking = 90%

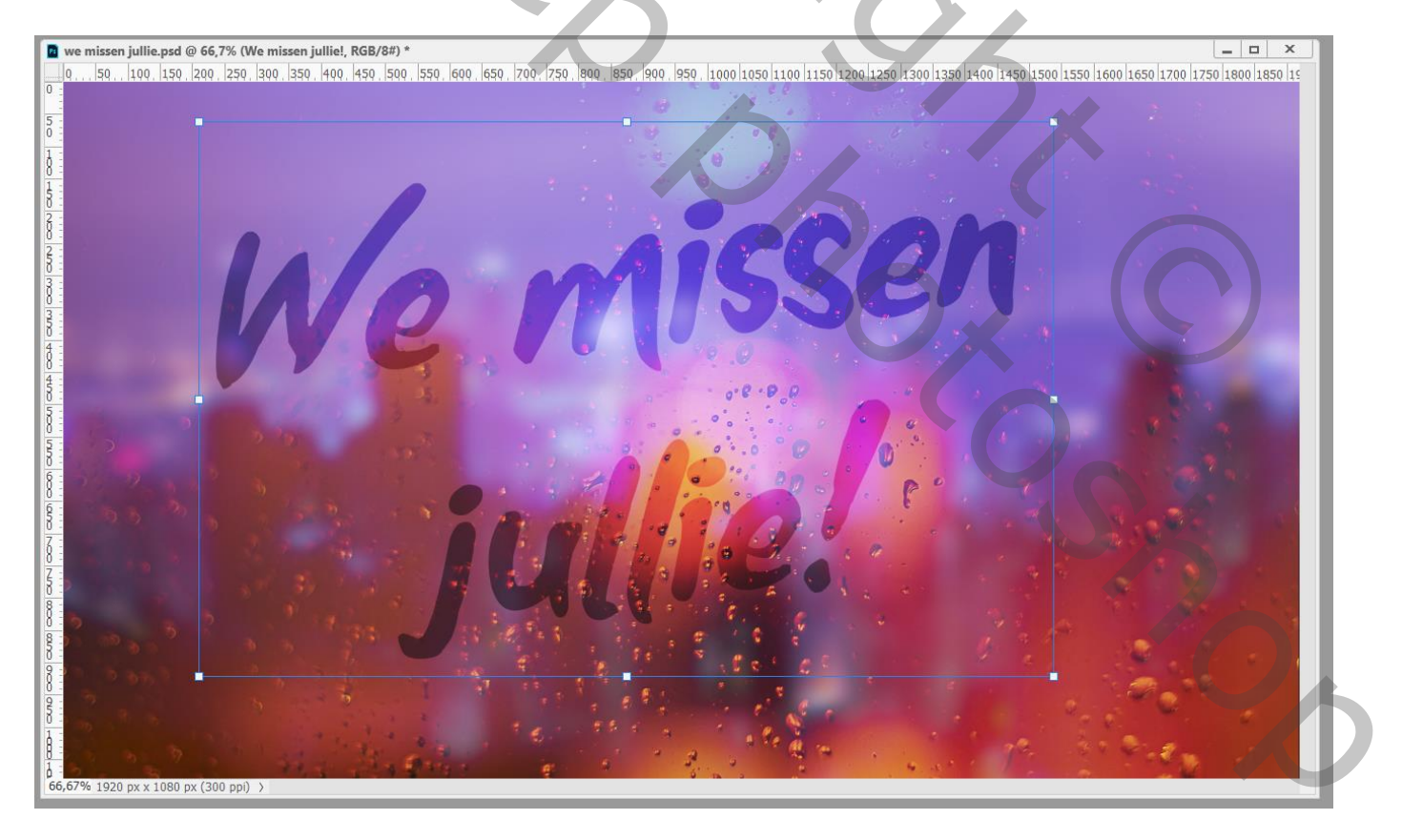

Een dripping effect creëren; tekstlaag omzetten naar pixels Filter  $\rightarrow$  Uitvloeien; klein penseel; 100 px; Vooruit verdraaien; klik en sleep aan je tekst waar je dat wenst

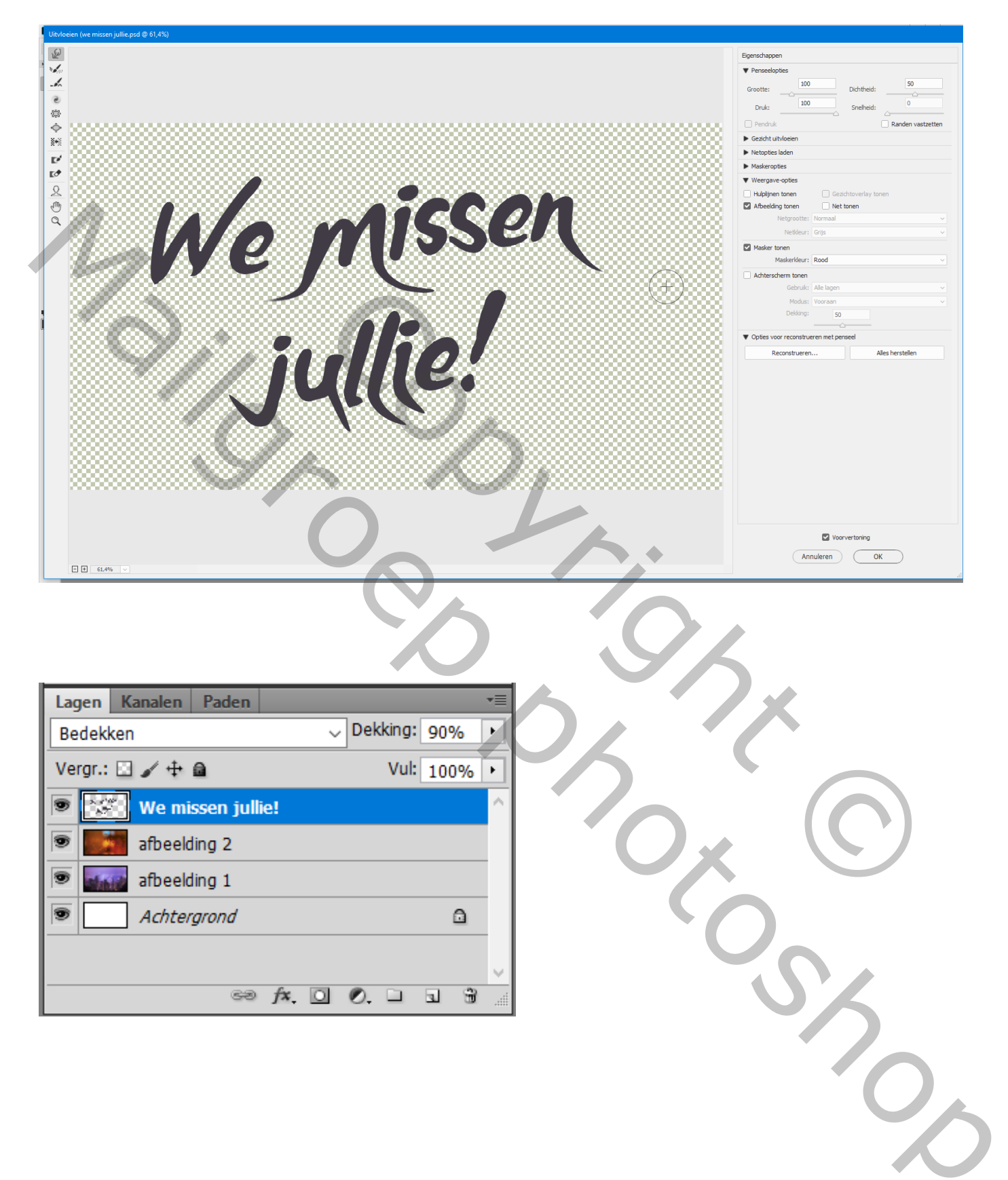